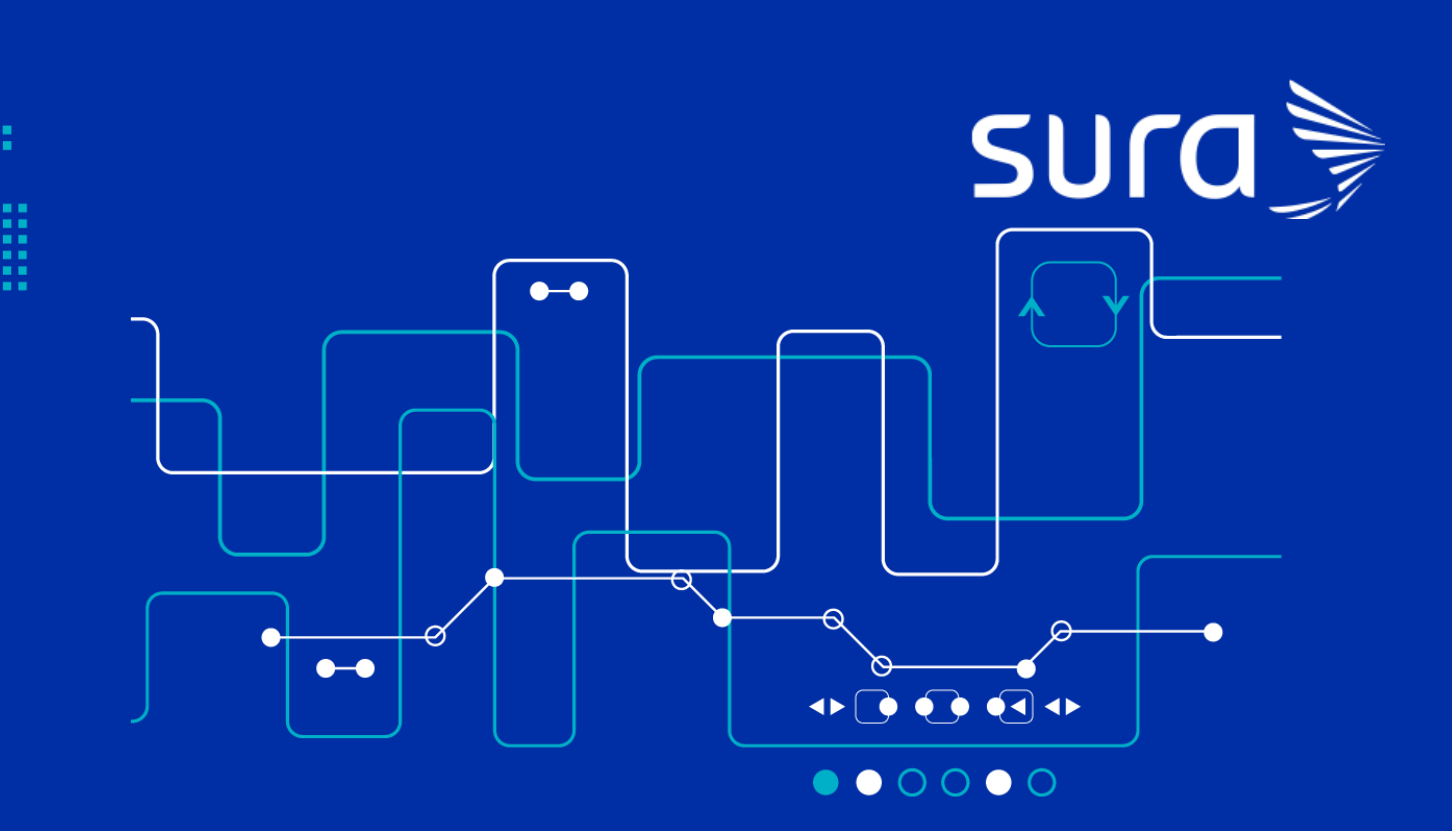

# PHC -Plataforma Historia Clínica

Instructivo registro observación vacunación COVID-19

# > Módulo de Agenda

En esta pantalla se puede realizar la búsqueda por tipo de documento y número de identificación de cada uno de los pacientes programados para la aplicación de la vacuna para COVID – 19.

En el panel de Agenda seleccionar el botón para ampliar o reducir la pantalla o dar clic en el botón Abrir Buscador.

| sura                                                                                     |                                         |   | Salir                                        | Ð        |
|------------------------------------------------------------------------------------------|-----------------------------------------|---|----------------------------------------------|----------|
| Bienvenido: Pedro Luis Velasquez Villegas - [ MEDICINA GENERAL ], Último ingreso: feb 18 | 3, 2021 15:03:44                        |   | Novedades 1                                  | <b>A</b> |
| Inicio                                                                                   |                                         |   |                                              | =        |
| 🗐 Agenda 💵 🖉                                                                             | Pendientes                              | ~ | 🔅 Herramientas 🔽                             | -<br>    |
| Fecha 18-02-2021                                                                         | Atenciones sin firmar (en progreso) (0) | € | Enlaces de Interés                           | <b>*</b> |
|                                                                                          | Conceptos clínicos especializados       | e | Impresión IPSA                               |          |
| Hora Paciente Tipo de cita                                                               | Fichas pendientes (0)                   | ٩ | Guías y Protocolos IPSA                      |          |
| No hay citas                                                                             |                                         |   | Gestión Medica                               |          |
|                                                                                          |                                         |   | Remisión Salud en Casa                       |          |
|                                                                                          |                                         |   | Asignar Consultorio                          |          |
|                                                                                          |                                         |   | Notificaciones recibidas                     |          |
|                                                                                          |                                         |   | Notificaciones enviadas                      |          |
|                                                                                          |                                         |   | Bandeja de gestión de pacientes COVID-<br>19 |          |

Una vez se seleccione alguna de estas opciones se puede proceder con la selección del **Tipo de identificación** e **Identificación** del usuario y dar clic en el icono **Atender**

| รบเล            |                                                                              |                                   |                    | Salir           |
|-----------------|------------------------------------------------------------------------------|-----------------------------------|--------------------|-----------------|
| Bienvenido: Ped | ro Luis Velasquez Villegas - [ MEDICINA GENERAL ], Último                    | o ingreso: feb 18, 2021 15:03:44  |                    | Novedades 1     |
| Inicio          |                                                                              |                                   |                    |                 |
| te Ager         | nda 👱                                                                        |                                   |                    | *               |
| S               | Fecha 18-02-2021 Tipo de idei                                                | ntificación 🔹 CC 👻 Identificación | •                  | Buscar paciente |
| Hora            | Paciente                                                                     | Tipo de cita                      | Acción             | Estado          |
| No<br>Agendado  | Fabian Alberto Arenas Rivera<br>CC. 98642690, 45 años(Adultez),<br>Masculino |                                   | <del>100</del> 😹 📑 |                 |
| Hora            | Paciente                                                                     | Tipo de cita                      | Acción             | Estado          |
| No hay ci       | tas                                                                          |                                   |                    |                 |
|                 |                                                                              |                                   |                    |                 |
|                 |                                                                              |                                   |                    |                 |

Al dar clic en el icono **Atender** se despliegan los tipos de atención disponibles para el rol que realiza el registro, allí se debe seleccionar **Gestión de enfermería** – vacunación Covid y elegir plan <u>Particular</u> para todos los casos, tanto para usuarios afiliados a la EPS como para usuarios afiliados a otras aseguradoras.

| SU     | Ira                                               | Consulta previa enfermeria consulta ginecológica<br>Consulta previa enfermería ingreso control prenatal           |          | Salir       | Ð |
|--------|---------------------------------------------------|----------------------------------------------------------------------------------------------------|----------|-------------|---|
| Bienv  | venido: Pedro Luis Velasquez Villegas - [ MEDICIN | Control clínica de anticoagulación por enfermería<br>Control por enfermería clínica de anticoagulación modelo RCV |          | Novedades 1 |   |
| Inicio | Inicio de Atención(I                              | Evaluación de lactancia materna<br>Evaluación de lactancia materna - RIAS<br>Gestión chequeo ejecutivo            |          |             |   |
| 1      | Age Información Básica                            | Gestión de enfermería - vacunación covid<br>Gestión enfermería<br>Gestión telefónica modelo RCV por enfermería    |          |             |   |
|        | Se atenderá el siguiente pacie                    | Gestión vive saludable<br>Ingreso clínica de anticoagulación por enfermería                                       |          | ente        |   |
|        | IPS:                                              | Ingreso enfermeria - Calidad de vida<br>Ingreso por enfermería clínica de anticoagulación modelo RCV              |          |             |   |
|        | Paciente:                                         | Preingreso telemedicina a crecimiento y desarrollo<br>Revision evaluacion lactancia materna                       |          | •           |   |
|        | Tipo de atención:*                                | ~                                                                                                    |          |             |   |
|        | Plan:*                                            | <b></b>                                                                                                    |          |             |   |
|        |                                                   |                                                                                                    | Cancelar | tender      |   |
|        |                                                   |                                                                                                    |          |             |   |
|        |                                                   |                                                                                                    |          |             |   |
|        |                                                   |                                                                                                    |          |             |   |

| Inicio de Atencio        | ón(No agendada)                          |                  |
|--------------------------|------------------------------------------|------------------|
| Información Básica       |                                          |                  |
| Se atenderá el siguiente | paciente                                 |                  |
| IPS:                     | (2724) IPS SURA BELLO                    |                  |
| Paciente:                | CC 98642690 FABIAN ALBERTO ARENAS RIVERA |                  |
| Tipo de atención:*       | Gestión de enfermería - vacunación ca 🗸  |                  |
| Plan:*                   | PARTICULAR V                             |                  |
|                          |                                          | Cancelar Atender |

Al dar clic en el botón Atender, inmediatamente nos lleva al Histórico Clínico de Atenciones del usuario, allí se deberá seleccionar el botón Iniciar Registro

| : | SUCC Pedro Luis Velasquez Villegas, Último ingreso: fel<br>[MEDICINA GENERAL] | o 18, 2021 15:03:44<br>Gestión de en             | ermería – vacunación covid Tiempo Consulta: 00:00 | ):16 Salir Ð     |   |
|---|-------------------------------------------------------------------------------|--------------------------------------------------|---------------------------------------------------|------------------|---|
|   | Arenas Rivera, Fabian Alberto<br>CC 98642690, 45 años(Adultez), Masculino     | Plan de 😂 😋 I                                    | itención POS 🧭<br>Marcaciones:<br>Dtras marcas:   | Iniciar Registro | _ |
|   | 🖶 Historial Clínico - ATENCIONES                                              | Atenciones Ayudas Diag<br>Calculadoras Anexo Adr | nósticas Programas Remisiones<br>ninistrativo     | ×                |   |
|   | Tiempo Programa<br>Último Semestre 🗸                                          | Profesional                                      | Tipo de atención                                  |                  |   |
|   | 😍 Línea de vida 💽                                                             | Pendientes                                       | Metas                                             |                  |   |
|   | Citas<br>Peso<br>Presión Arterial                                             | Marcadores                                       |                                                   |                  |   |

## > Registro de atención

En el registro de la observación se precargan los **Datos de contacto – Vacunación covid** que fueron actualizados previamente por el usuario, y que fueron consolidados por la EPS en una base de datos centralizada.

Es importante corroborar que la información precargada en esta sección del registro clínico si corresponda al usuario, si el usuario confirma que los datos son correctos dar clic en **SI** e inmediatamente se precargan en el campo **Contacto paciente,** donde se debe dejar registro de autorización para el envío de información por correo electrónico de las recomendaciones.

| [N                                  | ro Luis Velasquez Villegas, Ultir<br>EDICINA GENERAL ] | no ingreso: feb 18, 2021 15:03:44 | Gestión de enfermería - vacur | nación covid Tiempo Consulta: 00:27:4 | ₄ Salir <b>Ð</b> |
|-------------------------------------|--------------------------------------------------------|-----------------------------------|-------------------------------|---------------------------------------|------------------|
| 🟠 Arenas River                      | a, Fabian Alberto                                      |                                   | Plan de atención POS          | 0                                     | Iniciar Registro |
| CC 98642690, 4                      | 45 años(Adultez), Masculino 🛛                          | <u>+</u>                          | C 🛞 Marcaciones:              |                                       |                  |
|                                     |                                                        |                                   | Otras marcas:                 |                                       |                  |
| Regresar a His                      | toria                                                  |                                   |                               |                                       |                  |
|                                     |                                                        |                                   |                               |                                       | *                |
| 🤱 Pacie                             | inte                                                   |                                   |                               |                                       |                  |
| Tipo de cita:                       | Gestión de enferme                                     | ería - vacunación covid           |                               | ~                                     |                  |
| inpo de cital                       |                                                        |                                   |                               |                                       |                  |
| Datos de con                        | tacto - Vacunación covid                               |                                   |                               |                                       |                  |
| Información d                       | e contacto entregada por                               | MI VACUNA es la siguiente:        |                               |                                       |                  |
| Celular: 31212                      | 234567 Teléfono: 2121.                                 | 212 Correo: jmolinaz@sura.com.    | .co                           |                                       |                  |
| ¿Confirma con                       | el paciente que son sus dat                            | tos de contacto?                  |                               | 🔵 Si 🔘 No                             |                  |
|                                     |                                                        |                                   |                               | <u> </u>                              |                  |
|                                     |                                                        |                                   |                               |                                       | C                |
| Contacto paci                       | ente                                                   |                                   |                               |                                       |                  |
| Contacto paci                       | iente                                                  |                                   |                               |                                       | ~                |
| Contacto pac                        | iente                                                  | 2121212                           | Extensión                     |                                       |                  |
| Contacto pac<br>Teléfono            | iente                                                  | 2121212                           | Extensión                     |                                       |                  |
| Contacto pac<br>Teléfono<br>Celular | iente                                                  | 2121212<br>3121234567             | Extensión<br>Correo principal | jmolinaz@sura.com.co                  |                  |

Si por el contrario el usuario informa que los datos registrados **NO** corresponden, marcar la opción **NO** y se deberán diligenciar cada uno de los campos definidos en la sección **Contacto paciente:** 

- Teléfono.
- Extensión (si aplica).
- Celular.
- Correo electrónico principal.
- Y dejar registro de autorización para el envío de información por correo electrónico de las recomendaciones.

| sura 🍃 🤋                       | fro Luis Velasquez Villegas, Último ingreso: feb 18, 2021 15:03:44<br>EDICINA GENERAL ]             | Gestión de enfermería - vacunación covid Tiempo Consulta: ( | )0:28:30 Salir 된 |
|--------------------------------|----------------------------------------------------------------------------------------------------|-------------------------------------------------------------|------------------|
| 🏠 Arenas Rive                  | a, Fabian Alberto                                                                                   | Plan de atención POS 🧭                                      | Iniciar Registro |
| CC 98642690, 4                 | 15 años(Adultez), Masculino 🔚                                                                       | Otras marcas:                                               |                  |
| Regresar a His                 | toria                                                                                               |                                                             |                  |
| 🚴 Pacie                        | nte                                                                                                 |                                                             | *                |
| Tipo de cita:                  | Gestión de enfermería - vacunación covid                                                            | ~                                                           |                  |
| Datos de con                   | tacto - Vacunación covid                                                                            |                                                             |                  |
| Información o                  | e contacto entregada por <b>MI VACUNA</b> es la siguiente:                                          |                                                             |                  |
| Celular: 3121<br>¿Confirma con | 234567 leletono: 2121212 Correo: jmolinaz@sura.com.co<br>el paciente que son sus datos de contacto? | Si 💽 No                                                     |                  |
| Contacto pac                   | ente                                                                                                |                                                             | C                |
| Teléfono                       |                                                                                                    | Extensión                                                   |                  |
| Celular                        |                                                                                                    | Correo principal                                            |                  |
| Autoriza el en                 | vío de información por                                                                              |                                                             |                  |

Actualización historial clínico

## > Estado del paciente en vacunación covid

En esta sección se deberá dejar registro de la observación del paciente, en el cual se deberá indicar:

- Si se aplica vacuna al paciente.
- Seleccionar vacuna y dosis aplicada.
- Si se presenta evento adverso asociado a la aplicación de la vacuna.

Si las respuestas son:

- Se aplica vacuna: SI.
- Seleccionar vacuna, dosis aplicada y dar clic en el botón **Confirmar**, para que se confirme la cita en automáticamente en Agenda web y se asigne la cita de segunda dosis en caso de que esta no se encuentre asignada.
- Tiempo de observación (minutos): 0, 15 o 30 minutos (dependerá de cada usuario en particular).
- Presenta evento adverso: NO

**Tiempo de observación:** 0 minutos, en el campo de **Observaciones** se precarga el siguiente texto: Paciente no acepta tiempo de observación. Se realiza entrega de carné de vacunación y recomendaciones generales.

| Estado del paciente en vacunación covid |                                                                                                    | C |
|-----------------------------------------|----------------------------------------------------------------------------------------------------|---|
| ¿Se aplicó vacuna? *                    | Si No                                                                                                    |   |
| ¿Vacuna y dosis aplicada? *             | Vacuna Covid-19 Pai - Dosis Unica   Confirmar                                                                    |   |
| Tiempo de observación (minutos)*        | 0 15 30                                                                                                    |   |
| Presenta eventos adversos *             | 🔵 Si 💿 No                                                                                                    |   |
| Observaciones *                         | Paciente no acepta tiempo de observación. Se realiza entrega de carné de vacunación y recomendaciones generales. |   |

**Tiempo de observación:** 15 o 30 minutos, en el campo **Observaciones** se precarga el siguiente texto: Paciente que termina tiempo de observación no se presentan eventos adversos. Se entregan recomendaciones generales.

| ado del paciente en vacunación co | rid                                                                                                    |
|-----------------------------------|----------------------------------------------------------------------------------------------------|
| ¿Se aplicó vacuna? *              | Si No                                                                                                    |
| ¿Vacuna y dosis aplicada? *       | Vacuna Covid-19 Pai - Dosis Unica    Confirmar                                                                                                    |
| Tiempo de observación (minutos) * | 0 0 15 30                                                                                                    |
| Presenta eventos adversos *       | 🚫 Si 💽 No                                                                                                    |
| Observaciones *                   | Se recibe el paciente en el área de observación; se deja durante 15 minutos tiempo durante el cual no presenta ninguna reacción posvacunal. Se realiza entrega del carné de vacunación y recomendaciones generales |

Automáticamente se activan las recomendaciones CDS para la pos – vacunación.

Si las respuestas son:

- Se aplica vacuna: SI.
- Seleccionar vacuna y dosis aplicada.
- Presenta evento adverso: SI

En el campo **Observaciones** se debe dejar registro de la información asociada al evento.

| Estado del paciente en vacunación covid |                                              | C |
|-----------------------------------------|----------------------------------------------|---|
| ¿Se aplicó vacuna? *                    | Si No                                        |   |
| ¿Vacuna y dosis aplicada? *             | Vacuna Covid-19 Pai - Dosis Unica  Confirmar |   |
| Tiempo de observación (minutos) *       | 0 0 15 30                                    |   |
| Presenta eventos adversos *             | Si No                                        |   |
| Observaciones *                         |                                              |   |
|                                         |                                              |   |
|                                         | l                                            |   |

Si la respuesta es:

- Se aplica vacuna: NO.
- **a.** Se debe seleccionar la vacuna y la dosis que se iba aplicar al paciente.

- **b.** Dejar registro en el campo **Motivo de no aplicación**, de la cual se despliegan las siguientes opciones:
- Inasistencia.
- Gestante.
- No desea vacunarse.
- Otra vacuna antes de 14 días.
- Otra condición clínica.
- Vacunado en el extranjero.

En el campo **Observaciones** se debe dejar registro de la información asociada a dicho motivo.

| Estado del paciente en vacunación covid |                                     | C |
|-----------------------------------------|-------------------------------------|---|
| ¿Se aplicó vacuna? *                    | Si 💿 No                             |   |
| ¿Vacuna y dosis aplicada? *             | Vacuna Covid-19 Pai - Dosis Unica 🗸 |   |
| Motivo de no aplicación *               | Inasistencia ~                      |   |
| Observaciones                           |                                     |   |
|                                         |                                     |   |
|                                         | A                                   |   |

### **Opciones de finalización de la atención**

Guardar Sin Firmar Firmar Historia

Guardar Sin Firmar Guarda la atención sin finalizarla con el propósito de dejarla pendiente de firmar por si ocurre alguna eventualidad.

**Firmar Historia** Guarda la atención y finaliza dicha atención con firma del profesional que diligenció los datos.

## > Activación de sugerencias CDSS

Desde el registro de la nota de observación en PHC se activaron las sugerencias CDSS para los diferentes casos de acuerdo con la información registrada con el fin de brindar más información al paciente.

#### • No se presenta EA

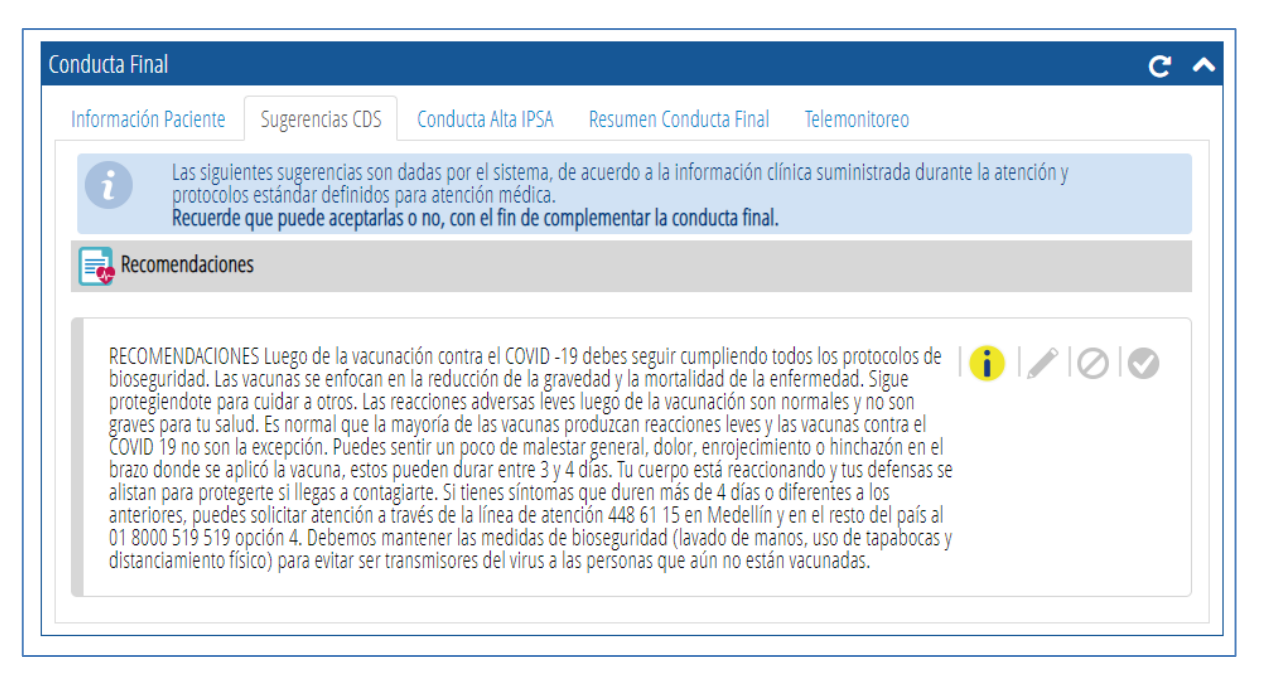

#### • No se vacuna paciente es Gestante

| onducta Final                       |                                                                              |                                                                                       |                                                                               | c ^                                                             |
|-------------------------------------|------------------------------------------------------------------------------|---------------------------------------------------------------------------------------|-------------------------------------------------------------------------------|-----------------------------------------------------------------|
| Información Paciente                | Sugerencias CDS                                                              | Conducta Alta IPSA                                                                    | Resumen Conducta Final                                                        | Telemonitoreo                                                   |
| Las siguie<br>protocolo<br>Recuerde | ntes sugerencias son<br>s estándar definidos  <br><b>que puede aceptarla</b> | dadas por el sistema, de<br>para atención médica.<br><b>5 o no, con el fin de com</b> | e acuerdo a la información clí<br>n <mark>plementar la conducta final.</mark> | nica suministrada durante la atención y                         |
| Recomendacione                      | 25                                                                           |                                                                                       |                                                                               |                                                                 |
| INFORMACIÓN Re<br>vacunación desput | cuerde que usted no<br>és de terminar el emb                                 | pierde su derecho a vaci<br>arazo y el periodo de la                                  | unarse. Podrá solicitar el ager<br>ctancia a través de la línea de            | ndamiento de su cita de   👔   🖉   ⊘   🥥<br>e la IPS vacunadora. |

#### • No desea vacunarse

| Conducta Final                                                                                                    |                 |                    |                        |               | C | ^ |  |
|----------------------------------------------------------------------------------------------------|-----------------|--------------------|------------------------|---------------|---|---|--|
| Información Paciente                                                                                                    | Sugerencias CDS | Conducta Alta IPSA | Resumen Conducta Final | Telemonitoreo |   |   |  |
| Las siguientes sugerencias son dadas por el sistema, de acuerdo a la información clínica suministrada durante la atención y protocolos estándar definidos para atención médica. Recuerde que puede aceptarlas o no, con el fin de complementar la conducta final. |                 |                    |                        |               |   |   |  |
| Recomendacion                                                                                                    | nes             |                    |                        |               |   |   |  |
| INFORMACIÓN Recuerde que usted no pierde su derecho a vacunarse. Podrá solicitar el agendamiento de su cita de   👔   🧪   ⊘   📀 vacunación en el momento en que decida hacerlo a través de la línea de la IPS vacunadora.                                          |                 |                    |                        |               |   |   |  |

#### • Otra condición de clínica

| Cor                                                                                                    | nducta Final                                          |                                                |                                        |                        | С ^           | • |  |
|----------------------------------------------------------------------------------------------------|-------------------------------------------------------|------------------------------------------------|----------------------------------------|------------------------|---------------|---|--|
|                                                                                                    | nformación Paciente                                   | Sugerencias CDS                                | Conducta Alta IPSA                     | Resumen Conducta Final | Telemonitoreo | 1 |  |
| Las siguientes sugerencias son dadas por el sistema, de acuerdo a la información clínica suministrada durante la atención y protocolos estándar definidos para atención médica. Recuerde que puede aceptarlas o no, con el fin de complementar la conducta final. |                                                       |                                                |                                        |                        |               |   |  |
| Recomendaciones                                                                                                    |                                                       |                                                |                                        |                        |               |   |  |
|                                                                                                    | INFORMACIÓN Rec<br>vacunación a travé<br>puede hacer. | cuerde que usted no<br>s de la línea de la IPS | damiento de su cita de   👔   🥒   ⊘   🥑 |                        |               |   |  |

Actualización historial clínico

#### • Otra vacuna antes de 14 días

| Сог                                                                                                    | nducta Final                                                                                                    | C | ^ |  |  |  |  |
|----------------------------------------------------------------------------------------------------|----------------------------------------------------------------------------------------------------|---|---|--|--|--|--|
|                                                                                                    | Información Paciente Sugerencias CDS Conducta Alta IPSA Resumen Conducta Final Telemonitoreo                                                                                                    |   |   |  |  |  |  |
|                                                                                                    | Las siguientes sugerencias son dadas por el sistema, de acuerdo a la información clínica suministrada durante la atención y protocolos estándar definidos para atención médica. <b>Recuerde que puede aceptarlas o no, con el fin de complementar la conducta final.</b> |   |   |  |  |  |  |
|                                                                                                    | Recomendaciones                                                                                                    |   |   |  |  |  |  |
| INFORMACIÓN La cita para la aplicación de la vacuna fue reprogramada, recuerde asistir puntualmente. En caso de   👔   🎤   ⊘   🧟 |                                                                                                    |   |   |  |  |  |  |